## Terry Hill of Lilly Systems & Solutions (e-mail terry@lillysystems.com)

Setting up the "Custom Dunning Messages" for OpenEMR. Go to Administration=>Globals You will see a tab on the right hand side of the screen called "Statement". The Option for "Use Custom Statement" allows the printing of the office visit codes instead of the "Office Visit" that normally prints. These 992XX codes will need to be in the code database in order for this to work. Checking the option "Use Custom Dunning Messages" will enable the dunning messages to appear on the statements.

| OpenEMR ×                                                                        |                                                                                                    |                      |  |  |
|----------------------------------------------------------------------------------|----------------------------------------------------------------------------------------------------|----------------------|--|--|
| ← → C f localhost/openemr/interface/main/main_screen.php?auth=login&site=default |                                                                                                    |                      |  |  |
| 📝 Still Waters 🛭 🐨 Voice Of God Recordin 🌃 YF 🗋 El Mensaje                       | - Check Email 📶 Internet Fax Service L 🛄 personal 🛄 Bills 🛄 investing 🛄 car 🛄 pdftodoc 📋 Employees - Covenant | » 🛅 Other bookmarks  |  |  |
| NEW PATIENT                                                                      |                                                                                                    | Home   Manual Logout |  |  |
| Show Menu                                                                        |                                                                                                    | Terry Hill           |  |  |
| Edit Global Settings                                                             |                                                                                                    |                      |  |  |
|                                                                                  |                                                                                                    |                      |  |  |
| Appearance Locale Features Documents Calendar Security                           | Votifications CDR Logging Miscellaneous Portal Connectors Rx PDF Billing Statement                            |                      |  |  |
| Use Custom Statement                                                             | ×                                                                                                    |                      |  |  |
| Use Custom Dunning Messages                                                      | Ø                                                                                                    |                      |  |  |
| Number of days before showing first account message                              | 30                                                                                                    |                      |  |  |
| First account message                                                            | Please send your payment                                                                                      |                      |  |  |
| Number of days before showing second account message                             | 60                                                                                                    |                      |  |  |
| Second account message                                                           | To ensure your good credit Please send your Payment today                                                     |                      |  |  |
| Number of days before showing third account message                              | 90                                                                                                    |                      |  |  |
| Third account message                                                            | To avoid possible collections Please send your payment today                                                  |                      |  |  |
| Number of days before showing fourth account message                             | 120                                                                                                    |                      |  |  |
| Fourth account message                                                           | This will go to collections on the 15th of next month                                                         |                      |  |  |
| Number of days before showing fifth account message                              | 121                                                                                                    |                      |  |  |
| Fifth account message                                                            | This account is in collections Please contact the collections agen                                            |                      |  |  |
| Save                                                                             |                                                                                                    |                      |  |  |

Terry Hill of Lilly Systems & Solutions (e-mail terry@lillysystems.com)

The number of days before showing the message and the content of the message are completely up to the user. The first four options are setup in the program to check if the age date is less than or equal to that number. The fifth message is setup in the program check if the age date is greater than or equal to that number.

| OpenEMR ×                                                  |                                                                                                    |                        |
|------------------------------------------------------------|----------------------------------------------------------------------------------------------------|------------------------|
| ← → C ♠ D localbost/openemr/interface/main                 | /main_screen.php?auth=login&site=default                                                                                                    | <u>ح</u> =             |
| 🕴 Still Waters 🐨 Voice Of God Recordin 🚺 YF 🗅 El Mensaie 🗞 | Check Email m Internet Fax Service L Corporation Bills investing Car Corporation Check Email car Corporation Check Email Car Corporation Check Email Car Corporation Check Email Car Corporation Check Email Car Corporation Check Email Car Check Email Car Check Email Ca | » 🖸 Other bookmarks    |
|                                                            |                                                                                                    | Home   Manual (Longer) |
| Show Menu                                                  |                                                                                                    | Terry Hill             |
| Edit Global Settings                                       |                                                                                                    |                        |
|                                                            |                                                                                                    |                        |
| Appearance Locale Features Documents Calendar Security     | V Notifications CDR Logging Miscellaneous Portal Connectors Rx PDF Billing Statement                                                                                                    |                        |
| Use Custom Statement                                       | 2                                                                                                    |                        |
| Use Custom Dunning Messages                                | Ø                                                                                                    |                        |
| Number of days before showing first account message        | 30                                                                                                    |                        |
| First account message                                      | Please send your payment                                                                                                    |                        |
| Number of days before showing second account message       | 60                                                                                                    |                        |
| Second account message                                     | To ensure your good credit Please send your Payment today                                                                                                    |                        |
| Number of days before showing third account message        | 90                                                                                                    |                        |
| Third account message                                      | To avoid possible collections Please send your payment today                                                                                                    |                        |
| Number of days before showing fourth account message       | 120                                                                                                    |                        |
| Fourth account message                                     | This will go to collections on the 15th of next month                                                                                                    |                        |
| Number of days before showing fifth account message        | 121                                                                                                    |                        |
| Fith account message                                       | This account is in collections Please contact the collections agen                                                                                                    |                        |
| Save                                                       |                                                                                                    |                        |
|                                                            |                                                                                                    |                        |
|                                                            |                                                                                                    |                        |
|                                                            |                                                                                                    |                        |
|                                                            |                                                                                                    |                        |
|                                                            |                                                                                                    |                        |
|                                                            |                                                                                                    |                        |
|                                                            |                                                                                                    |                        |
|                                                            |                                                                                                    |                        |
|                                                            |                                                                                                    |                        |
|                                                            |                                                                                                    |                        |
|                                                            |                                                                                                    |                        |
|                                                            |                                                                                                    |                        |
|                                                            |                                                                                                    |                        |
|                                                            |                                                                                                    |                        |
|                                                            |                                                                                                    |                        |
|                                                            |                                                                                                    |                        |
|                                                            |                                                                                                    |                        |

Figure 2

Terry Hill of Lilly Systems & Solutions (e-mail terry@lillysystems.com)

The dunning message will print as the last line of the statement detail. I have also included the ability to print the "Billing Message" on the statement program that I have included with this enhancement.

| OpenEMR × EOB Posting - Search                           | x openemr_statements (1).pd x                                                                                                    |                                                             | _ O X                      |
|----------------------------------------------------------|----------------------------------------------------------------------------------------------------|-------------------------------------------------------------|----------------------------|
| ← → C 🔺 🗋 file:///C:/Users/Administrato                  | r/Downloads/openemr_statements%20(1).pdf                                                                                                    |                                                             | ☆ <b>=</b>                 |
| 🦸 Still Waters 🛛 🛒 Voice Of God Recordin 💵 YF 🕒 El Mensa | e  😽 Check Email 📶 Internet Fax Service L 🦳 personal 🦳 Bills 🦳                                                                                                    | nvesting 🧰 car 🧰 pdftodoc 📑 Employees - Co                  | venant » 🛅 Other bookmarks |
| Lilly Syst<br>115 Any St<br>Ant Town,                    | ems & Solutions Jane Doe<br>reet Chart Number: 1<br>TN, 37748 Insurance information<br>Total amount due: 470                                                                            | 2014-12-28<br>on file<br>.00                                |                            |
| ADD<br>Jar<br>123<br>Any<br>If paying                    | RESSEE REMIT TO   e Doe Lilly Systems   Any Street 115 Any Street   town, TN 36655 Ant Town, TN,   by VISA/MC/AMEX/Dis                                                                  | & Solutions<br>37748                                        |                            |
| Card                                                     | ExpSignature<br>Return above part with your pay                                                                                                    | ment                                                        |                            |
|                                                          | STATEMENT SUMMARY                                                                                                    |                                                             |                            |
| Visit Date                                               | Description                                                                                                    | Amount                                                      |                            |
| 2014-08-08                                               | Established Patient Detailed<br>Adj 2014-10-08: Ins adjust Insl BCBS<br>Paid 2014-10-08: BCBS<br>Paid 2014-10-13: Pt Paid<br>Paid 2014-10-13:                                           | 75.00<br>-25.00<br>-50.00<br>-35.00<br>35.00                |                            |
| 2014-08-08                                               | Non-emergency transportation:<br>Paid 2014-10-08:<br>Paid 2014-10-13: 475                                                                                                    | 300.00<br>-275.00<br>-25.00                                 |                            |
| 2014-08-08                                               | Pharmacy dispensing fee for in<br>Adj 2014-10-08: Ins adjust Ins1 BCBS<br>Prid 2014-10-08: 772006 pres                                                                                  | 225.00<br>-100.00                                           |                            |
| 2014-08-08                                               | Power wheelchair, group 2 heav<br>Adj 2014-10-08: Ins adjust Ins1 BCBS<br>Paid 2014-10-08: BCBS                                                                                         | 175.00<br>-75.00<br>-100.00                                 |                            |
| 2014-08-08                                               | Medical nutrition therapy, rea<br>Adj 2014-10-08: Ins adjust Ins2 Anetna<br>Paid 2014-10-08: 7779986 BCBS<br>Paid 2014-10-08: 123451 Anetna<br>Paid 2014-10-13: 475<br>Paid 2014-10-13: | 975.00<br>-375.00<br>-105.00<br>-250.00<br>-55.00<br>-90.00 |                            |
| 2014-08-08                                               | Administration of influenza vi<br>Paid 2014-10-13: 475<br>DESTRUCTION BY NEUROLYTIC AGEN                                                                                                | 27.50<br>-27.50<br>120.00                                   |                            |
| 2014-08-08<br>Yep this i<br>This accou<br>payment.       | DESTRUCTION BY NEUROLYTIC AGEN<br>s where the billing note goes<br>nt is in collections Please contact the co                                                                           | 250.00<br>llections agency to send                          |                            |

Figure 3